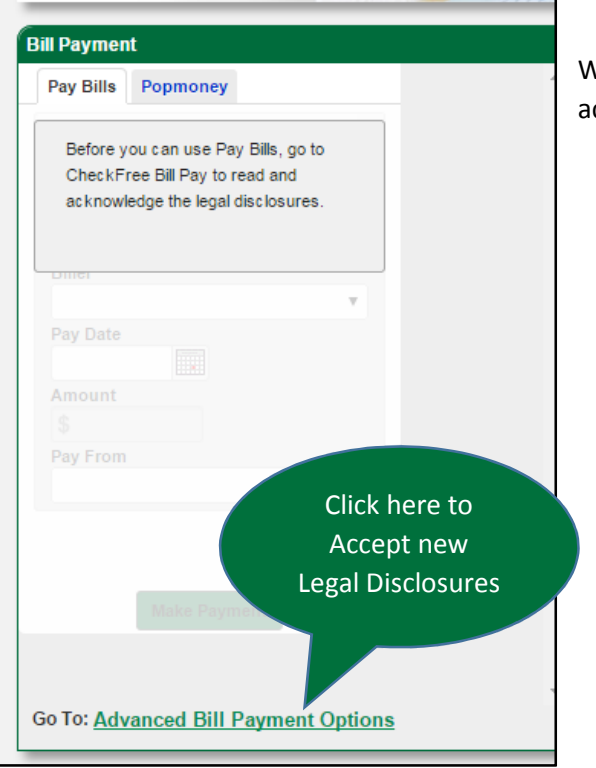

When you Log into Online Banking our Bill Pay Section will ask you to acknowledge new Legal Disclosures before Paying Bills.

Click the Advanced Bill Payment Options at the Bottom of the Screen and you will be directed to a Terms of Service Screen

| Ansta                                                | affbank                                                                                                    | <b>_</b>                                                                                                    |                                                                                                    | <u>Sign Out</u>           |
|------------------------------------------------------|----------------------------------------------------------------------------------------------------|----------------------------------------------------------------------------------------------------|----------------------------------------------------------------------------------------------------|---------------------------|
| Sign In: Terms of Service                            |                                                                                                    |                                                                                                    |                                                                                                    |                           |
| Legal Agreements<br>Click here to<br>accept<br>terms | Terms of Service<br>About updates to the Term<br>"Account" mean<br>"Affiliates" mean<br>"Business Day"<br>"Recipient Accou<br>"Sender" means<br>"Service Provide<br>"Site" means the<br>"Transaction Acc<br>to which funds w | ms of Service<br>ins a checking, money market or savings account.<br>an companies related by common ownership or con<br>" is every Monday through Friday, excluding Feder<br>ount" is the account to which your funds will be cr<br>is the Transaction Account holder initiating a trans<br>der" means companies that we have engaged to re<br>the online banking website through which the Servi<br>ccount" is the Account from which your funds will<br>will be returned.<br>uction" is the information provided by you to the Servi | trol.<br>al Reserve holidays or other days that banks are legally<br>On the Terms of Service Screen<br>use the slide bar to scroll to the<br>bottom. Then click the Accept<br>Box and click Continue<br>rvice for a transfer of funds to a Recipient Account. | Print                     |
|                                                      | Read and scroll through the                                                                                                    | he text above to accept the agreement.<br>I have reviewed and agree to the Terms<br>• CheckFree Bill Pay<br>• Popmoney<br>• Account to Account Transfer                                                                                                    | of Service, which apply to:<br>Continue                                                                                                    | Click here to<br>continue |

| Sign In: Privacy Policy |                                                                                                    |                                                                                                    | _                   |
|-------------------------|----------------------------------------------------------------------------------------------------|----------------------------------------------------------------------------------------------------|---------------------|
| Legal Agreements        | <ul> <li>Privacy Policy</li> <li>Short updates to the Privacy Policy</li> <li>about you as described in this notice and as required by law.</li> <li>13. Keeping Up to Date with Our Privacy Policy. We may amend this Policy be effective at the time it is posted unless a delayed effective date is expressive at the time it is posted unless a delayed effective date is expressively be effective at the time it is out a such amendment. You may (in our did the revised Privacy Policy in order to continue using the Services. Any use posting, email, or express acknowledgment or acceptance) will constitute y</li> <li>14. Contacting Us. If you have any questions about this Privacy Policy, you may telephone number below.</li> <li>In writing: CheckFree Services Corporation ATTN: Privacy Management 4411 East Jones Bridge Road Norcross, GA 30092</li> <li>E-mail: privacy@customercenter.net Telephone number: 1-877-238-7277</li> </ul> | On the Privacy Policy Screen<br>Use the slide bar to scroll to<br>the bottom. Then click the<br>Accept box again and click<br>continue | Print<br>will<br>be |
|                         | Read and scroll through the text above to accept the agreement.  I have reviewed and agree to the PRIVACY POLI Popmoney™ Personal Payments Services).                                                                                                    | CY (for Bill Presentment, Bill Payment, and                                                                                            | el Sign In          |

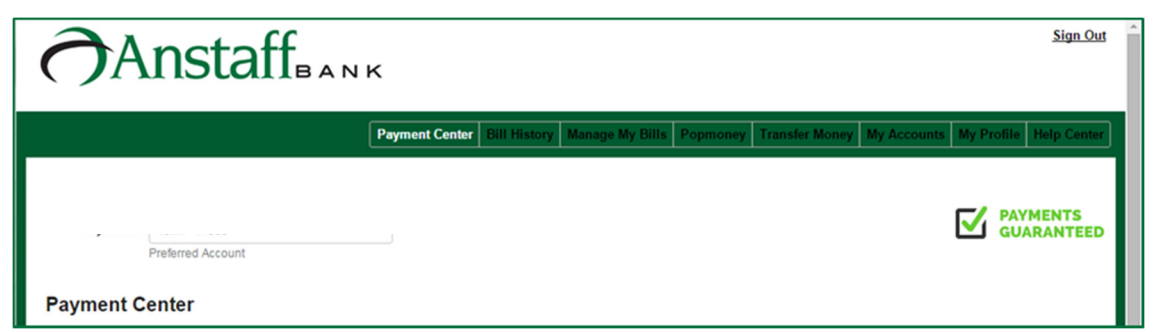

Once you have Accepted the Legal Disclosures you will be directed to our Updated Bill Pay Site.